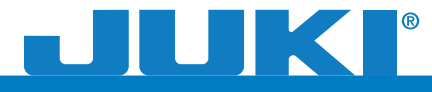

# Quilter's Creative Jouch \*\*

**Quick Reference and Installation Guide** 

In order to use the software, it must first be installed using the provided USB drive.

There are two sets of instructions: one for installing the software on *Windows 8*, the other for *Windows 7* and all other previous versions of Windows.

The software has a limited amount of times it can be installed. *It can only be installed 3 separate times.* 

If you have any questions or issues regarding the software please contact *The Grace Company Customer Support* at:

## 1-800-264-0644

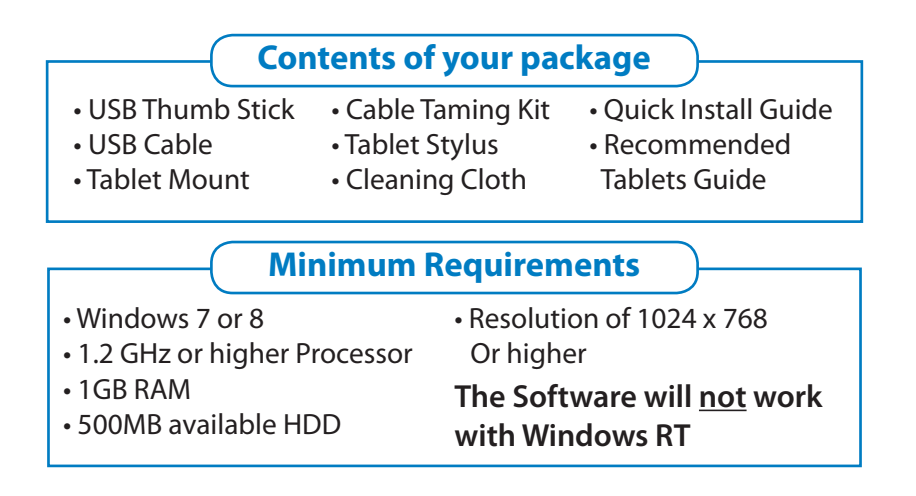

## **Installing on Windows 8**

- 1. Connect thumb drive to USB Port.
- If your PC/Tablet is set to prompt for your action, you will see the dialogue box with the option to "Open" when the thumb drive is connected.
- **3.** If your PC/Tablet does not prompt you, go to your *Desktop* and open *File Explorer*.
- 4. Go to Computer.
- 5. Open the drive called QCS.
- 6. Once the folder is open, run the *Setup.exe*.
- **7.** Follow the prompts for the installer. You will be asked the location of the software, and see an option to create a desktop icon.

- 8. To finish the setup process, you will need to launch the software by clicking the *Quilter's Creative Touch* icon after the program installs.
- **9.** Upon launching the software, a window will display information regarding the registration of the product.

#### QCS (F:)

Tap to choose what happens with removable drives.

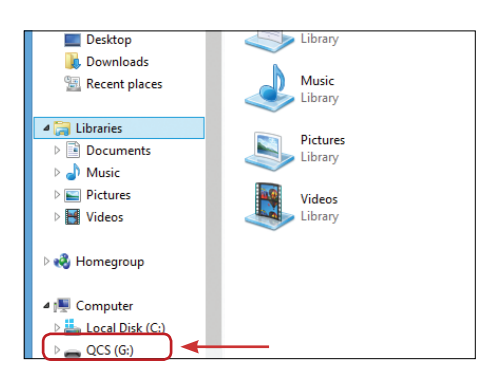

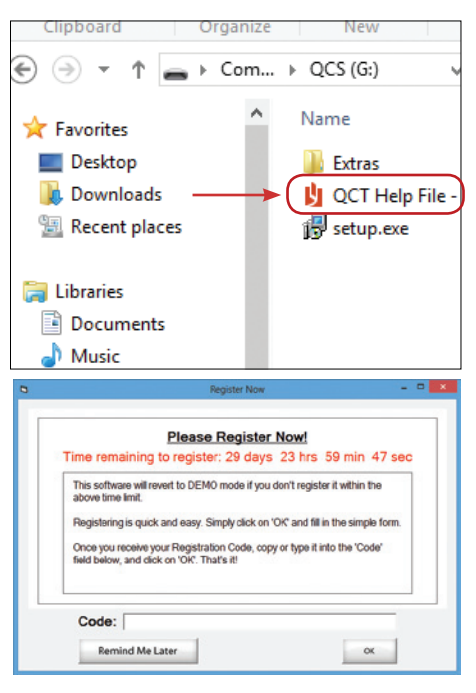

- **10.** Fill out the form, and follow the prompts to register the product.
- **11.** When you receive the e-mail for the registration, you can *copy/paste* or type the code in.

| <b>E</b> 3, | Registration Successful                   | × |
|-------------|-------------------------------------------|---|
|             | Thank your for registering your software. |   |

You must register this product within the time shown. If you do not, the product will go into a 'demo' mode and all saving and printing functions will stop working.

- **12.** Once it is registered, the software will complete the setup process by installing the proper drivers for your Operating System.
- After the driver installation is complete, click the Quilter's Creative Touch icon and start using Quilter's Creative Touch!

# Installing on Windows 7 or previous versions of Windows.

- 1. Connect thumb drive to USB Port.
- 2. If you PC is set to prompt for you action, you will see the dialogue box with the option to "*Open*" the thumb drive folder.

- **3.** If your PC/Tablet does not prompt you, go to your *Desktop* and open *File Explorer*.
- 4. Go to Computer.
- 5. Open the drive called QCS.
- 6. Once the folder is open, run the *Setup.exe*.
- Follow the prompts for the installer. You will be asked the location of the software, and see an option to create a desktop icon.
- 8. To finish the setup process, you will need to launch the software by clicking the *Quilter's Creative Touch* icon after the program installs.
- **9.** Upon launching the software, a window will display information regarding the registration of the product.

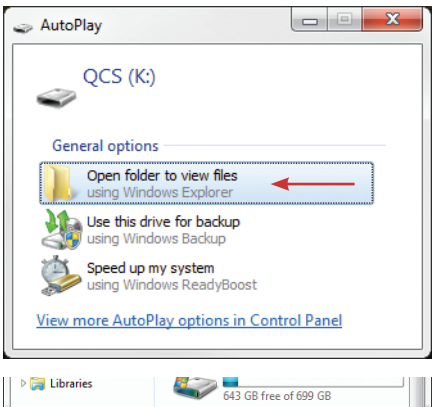

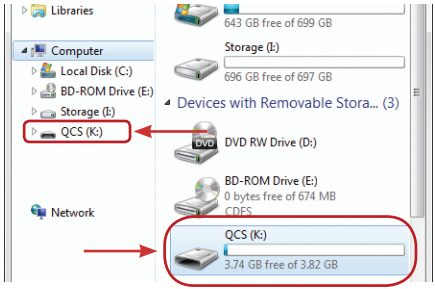

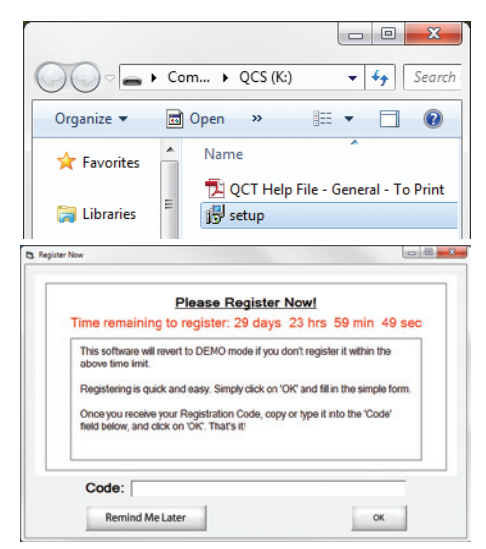

- **10.** Fill out the form, and follow the prompts to register the product.
- **11.** When you receive the e-mail for the registration, you can copy/paste or type the code in.

| 6 | 3 Registration Successful                 |  |  |  |  |
|---|-------------------------------------------|--|--|--|--|
|   | Thank your for registering your software. |  |  |  |  |
|   | ОК                                        |  |  |  |  |

### You must register this product within the time shown. If you do not, the product will go into a 'demo' mode and all saving and printing functions will stop working.

Once it is registered, the software will complete the setup process by installing the proper drivers for your Operating System.

After the drivers have been installed, click the **Quilter's Creative Touch Software** icon to start using **Quilter's Creative Touch Software**!

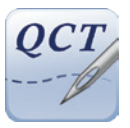

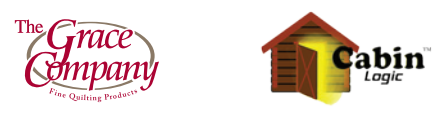

1-800-264-0644